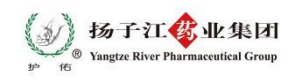

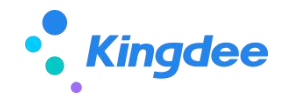

# 扬子江药业集团有限公司数字化一期流向管理项目

用户操作手册

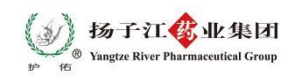

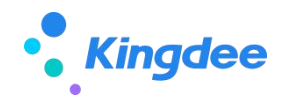

# 撰写记录

| 日期 | 作者 | 审核人 | 版本 | 修改说明 |
|----|----|-----|----|------|
|    |    |     |    |      |
|    |    |     |    |      |
|    |    |     |    |      |
|    |    |     |    |      |
|    |    |     |    |      |
|    |    |     |    |      |
|    |    |     |    |      |

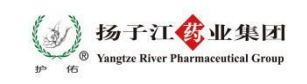

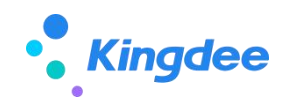

目录

| 1 | 前言1                 |
|---|---------------------|
| 2 | <b>业务操作说明</b> 1     |
|   | <b>2.1 流向查询</b> 2   |
|   | <b>2.1.1 业务流程介绍</b> |
|   | <b>2.1.2</b> 操作说明   |
|   | <b>2.2 通用操作</b>     |
|   | <b>2.2.1 检索上游客户</b> |
|   | 2.2.2 检索下游客户 7      |
|   | 2.2.3 检索商品 8        |

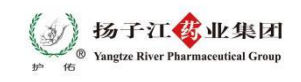

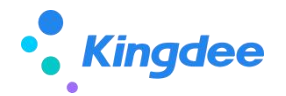

## 1 前言

本用户手册是通过模拟**业务员**就商业出库的流向数据查询的关键应用场景,讲述 《商业出库查询》应用的功能特性及应用价值,展示《商业出库查询》对大中型集团信 息化建设的支撑能力。

## 2 业务操作说明

本操作手册主要讲述**业务员**可以在移动端进行商业出库流向查询操作, **商务员**对 异常数据处理操作不在此操作手册编写。

功能入口:【科研助手】-〖首页〗-〖商业出库查询〗,如图

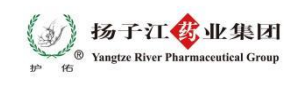

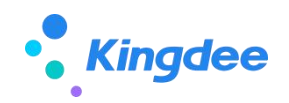

| 销售完成情况统计                                  |                           |                                                                    |
|-------------------------------------------|---------------------------|--------------------------------------------------------------------|
| 60%                                       | 目标新增<br>1,000<br>年同比 +15% | 实际新增<br>600<br>月环比 -15%                                            |
| 点此查看名                                     | 各品类销售详                    | 青                                                                  |
| 的应用                                       |                           | 9.                                                                 |
|                                           |                           | 1429 1211                                                          |
| 院线拜访 ③<br>CRM客户关系管理                       | NER NER                   |                                                                    |
| 院线拜访 ②<br>CRM容户关系管理                       | lian terr                 |                                                                    |
| 院线拜访 ③<br>CRM客户关系管理<br>商业出库查询 ③<br>商业出库查询 | 人区客号                      | 第二日<br>第二日<br>第二日<br>第二日<br>第二日<br>第二日<br>第二日<br>第二日<br>第二日<br>第二日 |

# 2.1 流向查询

# 2.1.1 业务流程介绍

以账期、上游客户、下游客户、商品作为查询条件,查询当前登录人的流向数据。

因数据明细较多,已按上游客户+下游客户+商品+规格 对 商品的数量、金额做 了汇总,方便查看

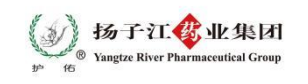

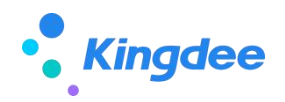

# 2.1.2 操作说明

# 2.1.2.1 录入查询条件查询

# ▶ 操作路径:【商业出库】如图。

| 商业出库         |                                    |  |  |  |  |  |
|--------------|------------------------------------|--|--|--|--|--|
| F0<br>*账期 本期 | (2024.02.26-2024.03.25) <b>O</b> > |  |  |  |  |  |
| 上游客户         | 请选择 >                              |  |  |  |  |  |
| 下游客户         | 临时许可请选择 >                          |  |  |  |  |  |
| 商品           | 请选择 >                              |  |  |  |  |  |
|              |                                    |  |  |  |  |  |
|              |                                    |  |  |  |  |  |
|              |                                    |  |  |  |  |  |
| 行可           | 临时许可查询                             |  |  |  |  |  |

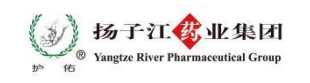

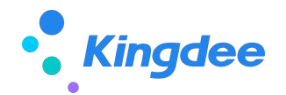

单据字段填写说明:

【账期】:

- ◇ 选择"需要查询的账期", 默认显示当前账期, 查询流向数据必须选择账期。
- ◇ 账期只能选择当前账期或上一账期
- ◇ 当前账期以账期期间的"月结起始日期"为判断依据,假设当前信息如图:

| # | 单据编号                 | 年    | 月 | 起始日期       | 结束日期       | 月结起始日期     |
|---|----------------------|------|---|------------|------------|------------|
| 1 | SP-20240123-00000001 | 2024 | 1 | 2023-12-26 | 2024-01-25 | 2024-02-22 |
| 2 | SP-20240123-00000002 | 2024 | 2 | 2024-01-26 | 2024-02-25 | 2024-03-07 |
| 3 | SP-20240123-00000003 | 2024 | 3 | 2024-02-26 | 2024-03-25 | 2024-03-28 |

- 若当天为 2024.03.06,则当前账期为 2024 年 2 月
- 若当天为 2024.03.07,则当前账期为 2024 年 2 月
- 若当天为 2024.03.08,则当前账期为 2024 年 3 月

【上游客户】: 搜索选择"上游客户", 不选择时代表查询所有上游客户。

【下游客户】: 搜索选择"下游客户", 只能查询"辖区管理"中当前登录人有权限 查看的下游客户, 不选择时代表查询所有有权限的下游客户流向数据。

【商品】: 搜索选择"商品",不选择时代表查询所有商品。

▶ 按钮说明:

【重置】: 重置查询条件的默认值。

【查询】:点击后根据当前选择的查询条件查询当前登录人的流向数据。

#### 2.1.2.2 商业出库查询结果页

▶ 操作路径:操作路径:【商业出库】,点击"查询"按钮后,得到如下界面。

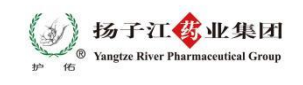

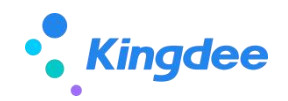

| <           | 商业出库                                             |                       |
|-------------|--------------------------------------------------|-----------------------|
| ⊥<br>T<br>≉ | -游客户:津药太平医药有限公<br>游客户:天津市眼科医院<br>-品名称:玻璃酸钠滴眼液    | 司                     |
|             | <sub>数量</sub><br>81600支                          | 金额<br>167280          |
| ⊥<br>ז<br>≉ | -游客户:津药太平医药有限公<br>「游客户:天津市宝坻区南仁垺<br>•品名称:格列美脲片   | 司<br>卫生院              |
|             | 数量<br>100 <b>盒</b>                               | 金額<br>464             |
| ⊥<br>T<br>≁ | -游客户:津药太平医药有限公<br>-游客户:天津市宝坻区八门城<br>-品名称:多索茶碱注射液 | 司<br>医 <mark>院</mark> |
|             | 数量<br>480支                                       | 金額<br>1728            |
| ⊥<br>∓<br>≒ | -游客户:津药太平医药有限公<br>游客户:天津市新生医院<br>-品名称:蓝芩口服液      | 司                     |
|             | 数量<br>50 <b>盒</b>                                | 金額<br>1764            |
| L           | -游客户:津药太平医药有限公<br>- ※安白, 王海子部中医院                 | 司                     |

▶ 页面说明

■ 根据"录入查询条件查询"操作中录入的查询条件,显示符合条件的数据

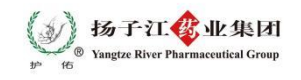

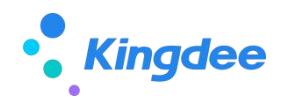

- 因数据明细较多,已按上游客户+下游客户+商品+规格对商品的数量、 金额做了汇总,方便查看
- 若数据较多, 会采用分页方式显示, 上划会自动加载数据

### 2.2 通用操作

### 2.2.1 检索上游客户

- > 在弹出的检索框中输入 上游客户名称 或 上游客户编码, 点击"搜索"
- ▶ 在下方会显示出符合条件的上游客户数据,点击选择
- ▶ 点击"确定"按钮确认选择
- > 若不想选择,可以点击"取消"按钮关闭弹窗

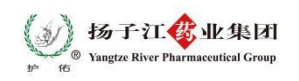

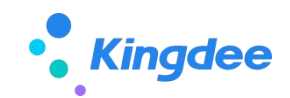

| 商业出库 |                                  |            | 商业出库                                                                                                    |                    |             |  |
|------|----------------------------------|------------|----------------------------------------------------------------------------------------------------|--------------------|-------------|--|
| *账期  | 本期(2024.02.26-2024.              | 03.25) 🔘 > | *账期                                                                                                    | 本期(2024.02.26-2024 | .03.25) 🔘 > |  |
| 上游客户 |                                  | 请选择 >      | 上游客户                                                                                                    |                    | 请选择 >       |  |
| 取消Q  | 清榆入搜索内容(临时)许可                    | 搜索 确定      | 取消 Q 尹                                                                                                    | 建临时许可              | 搜索 确定       |  |
|      |                                  |            | ○ 天津市滨                                                                                                    | 海新区大港社区卫生服务中心      |             |  |
|      |                                  |            | 〇 国药控股                                                                                                    | 天津有限公司             |             |  |
|      | 下 undi并可                         |            | 天津中新                                                                                                    | 医药有限公司和平分公司        |             |  |
|      |                                  |            | ○ 天津中新                                                                                                    | 医药有限公司河东分公司        |             |  |
|      | <b>没有找到匹配的数据</b><br>请检查检索关键字重新检索 |            | ○ 天津中新                                                                                                    | 医药有限公司滨海新区分公司      | 1           |  |
|      |                                  |            | 月日<br>日<br>国<br>药<br>控<br>股                                                                                                    | (天津) 东方博康医药有限公     | (司)         |  |
|      |                                  |            | 〇 国药控股                                                                                                    | (天津滨海) 医药有限公司      |             |  |
|      |                                  |            | ○ 天津中新                                                                                                    | 医药有限公司南开分公司        |             |  |
|      |                                  |            | (F-P)<br>〇 天津中新                                                                                                    | 医药有限公司国内销售中心分      | 松司          |  |
|      |                                  |            | ○ 天津中新                                                                                                    | 医药有限公司新新化工医药分      | 松司          |  |
|      |                                  |            | 天津中新                                                                                                    | 医药有限公司河北分公司        |             |  |
|      |                                  |            | <ul> <li>一</li> <li>一</li> <li>一</li> <li>一</li> <li>一</li> <li>一</li> <li>一</li> <li>二</li> <li>二</li></ul> | 医药有限公司红桥分公司        |             |  |
|      |                                  |            |                                                                                                    |                    | -           |  |

## 2.2.2 检索下游客户

- > 在弹出的检索框中输入 下游客户名称 或 下游客户编码, 点击"搜索"
- > 在下方会显示出符合条件的下游客户数据,点击"选择"
- ▶ 点击"确定"按钮确认选择
- > 若不想选择,可以点击"取消"按钮关闭弹窗
- > 小提示:只能查看当前登录人有权限查看的下游客户(根据人区客设置)

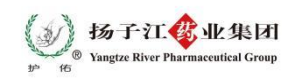

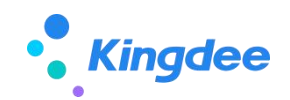

|         | 商业出库                      |            |        | 商业出库               |             |
|---------|---------------------------|------------|--------|--------------------|-------------|
| *账期     | 本期(2024.02.26-2024.       | 03.25) 🔘 > | *账期    | 本期(2024.02.26-2024 | .03.25) 🔘 > |
| 上游客户    |                           | 请选择 >      | 上游客户   |                    | 请选择 >       |
| 取消 Q 清輸 | 搜索内容 临时许可                 | 搜索 确定      | 取消Q:   | P生院 临时许可           | 搜索 确定       |
|         |                           |            | 0 龙门县南 | 記山生态旅游区卫生院         |             |
|         | <b>.</b>                  |            |        | 到底了~               |             |
| 许可      |                           |            | 许可     |                    |             |
| 许可      | 没有找到匹配的数据<br>青检查检索关键字重新检索 |            | 许可     |                    |             |
| 许可      |                           |            | 许可     |                    |             |
| 许可      |                           |            | 许可     |                    |             |

## 2.2.3 检索商品

- ▶ 在弹出的检索框中输入 商品名称、商品编码或商品助记码, 点击"搜索"
- ▶ 在下方会显示出符合条件的商品数据,点击"选择"
- ▶ 点击"确定"按钮确认选择
- > 若不想选择,可以点击"取消"按钮关闭弹窗
- ▶ 小提示:商品是可以选择多行的。

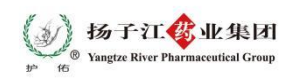

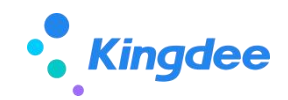

| 商业出库              |                            |           | 商业出库                                                                                                    |                                                           |              |  |
|-------------------|----------------------------|-----------|----------------------------------------------------------------------------------------------------|-----------------------------------------------------------|--------------|--|
| *账期 本期(2          | 2024.02.26-2024.03         | 3.25) 🔘 > | *账期                                                                                                    | 本期(2024.02.26-2024                                        | 4.03.25) 🔘 > |  |
| 上游客户              |                            | 请选择 >     | 上游客户                                                                                                    |                                                           | 请选择 >        |  |
| 取消 🤇 清输入搜索内       | 會临时许可                      | 搜索 确定     | 取消 Q 阿<br>阿 胶珠<br>规格: 每樂                                                                                                    | 胶 临时许可                                                    | 搜索 确定        |  |
| 许可                |                            |           | <ul> <li>         ・ 知福: 毎歳         ・</li> <li>         ・</li> <li>          ・</li></ul> | 接6g\7袋/盒×100盒<br>(括时)许可<br>装3g\15袋/盒×36盒<br>装3g\7袋/盒×100盒 |              |  |
| 没有找<br>请检查检<br>许可 | <b>?到匹配的数据</b><br>索关键字重新检索 |           | 〇 阿胶珠<br>规格:每梁<br>许可                                                                                                    | <sup>裝3g\7裳/盒×100盒</sup> 由任可<br>到底了~                      |              |  |
| 许可                |                            |           | 许可                                                                                                    |                                                           |              |  |
| 许可                |                            |           | 许可                                                                                                    |                                                           |              |  |